# **Procédures mission 16**

#### 1. Ouvrir l'application : Suivi des règlements

- Démarrer Tous les programmes Cegid YourCegid
- Cliquer l'option : Suivi des règlements
- Sélectionner votre société
- Saisir votre mot de passe

- Cliquer le bouton

## 2. Règlements clients

# 2.1. Imprimer les montants dus par les clients (échéancier)

- Application : Suivi des règlements
- Module : Suivi clients Onglet : Editions
- Option : Echéancier
- Filtrer les clients en sélectionnant dans la zone : Nature généraux uniquement l'option : Collectif Clients (désélectionner les autres choix)
- Appliquer le filtrage en cliquant le bouton au bas de l'écran
- Cliquer le bouton
- Fermer 🗡 la fenêtre

#### 2.2. Enregistrer un règlement client par chèque

- Application : Suivi des règlements
- Module : Suivi clients Onglet : Ecritures
- Option : Saisie courante
- Sélectionner le journal à utiliser
- Saisir la date de l'écriture
- Double-cliquer dans la zone : **Général** et sélectionner le compte collectif à utiliser
- Double-cliquer dans la zone : **Auxiliaire** et sélectionner le compte client concerné
- Saisir éventuellement une référence et un libellé (cliquer la zone ou vous déplacer par **[Tab]**
- Saisir le montant du règlement dans la colonne Crédit [Tab]
- => Une fenêtre apparaît.
- Sélectionner le mode de paiement
- Modifier éventuellement les dates
- Saisir le numéro du chèque
- Valider 🗹
- Saisir la ligne de contrepartie : **compte Banque 512100** puis saisir dans la colonne : **Débit** le montant
- Valider
- => Une fenêtre propose de lettrer l'échéance.
- Cliquer : Oui
- => Une fenêtre affiche la créance client et le règlement que l'on vient de saisir :
- Double-cliquer la ou les créances qui correspondent au règlement
- => Une fenêtre propose de pré-lettrer la sélection :
- Cliquer : Oui ou non selon votre souhait

## 3. Règlements fournisseurs

#### 3.1. Afficher les montants dus aux fournisseurs

- Module : Suivi fournisseurs Onglet : Editions
- Option : Echéancier
- Filtrer les clients en sélectionnant dans la zone : Nature généraux uniquement l'option : Collectif fournisseurs (désélectionner les autres choix)
- Appliquer le filtrage en cliquant le bouton au bas de l'écran

- Cliquer le bouton
- Fermer 🎽 la fenêtre

#### **3.2. Enregistrer un règlement fournisseur par chèque**

- Application : Suivi des règlements
- Module : Suivi fournisseur Onglet : Ecritures
- Option : Saisie courante
- Sélectionner le journal à utiliser
- Saisir la date de l'écriture
- Double-cliquer dans la zone : **Général** et sélectionner le compte collectif à utiliser
- Double-cliquer dans la zone : Auxiliaire et sélectionner le compte client concerné
- Saisir éventuellement une référence et un libellé (cliquer la zone ou vous déplacer par **[Tab]**
- Saisir le montant du règlement dans la colonne Crédit [Tab]
- ⇒Une fenêtre apparaît.
- Sélectionner le mode de paiement
- Modifier éventuellement les dates
- Saisir le numéro du chèque
- Valider 🗹
- Saisir la ligne de contrepartie : compte Banque 512100
- puis saisir dans la colonne : Débit le montant
- Valider
  - => Une fenêtre propose de lettrer l'échéance.
- Cliquer : Oui
- ⇒ Une fenêtre affiche la dette fournisseur et le règlement que l'on vient de saisir :
- Double-cliquer la ou les dettes qui correspondent au règlement
- ⇒ Une fenêtre propose de pré-lettrer la sélection :
- Cliquer : Oui ou non selon votre souhait